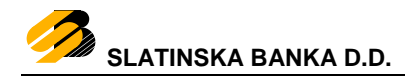

# SignErgy Desktop aplikacija Uputa za instaliranje programske podrške za operativni sustav WINDOWS

# Sadržaj

| 1. Uvod                                                     | 2 |
|-------------------------------------------------------------|---|
| 2. Podržani operativni sustavi                              | 2 |
| 3. Programski preduvjeti za instaliranje programske podrške | 2 |
| 4. Instaliranje programske podrške                          | 2 |
| 5. Deinstaliranje programske podrške                        | 6 |
| 6. Prijava korisnika u Internet bankarstvo                  | 8 |

#### 1. Uvod

"SignErgy" je desktop aplikacija namijenjena korisnicima usluge bankarstva Slatinska banka d.d. s internetskim preglednicima Google Chrome, Mozilla Firefox, MS Edge i MS Internet Explorer na operativnim sustavima Windows.

## 2. Podržani operativni sustavi

|                   | Windows 7 32-bit i 64-bit      |  |
|-------------------|--------------------------------|--|
| Operativni sustav | Windows 8, 8.1 32-bit i 64-bit |  |
|                   | Windows 10 32-bit i 64-bit     |  |

#### 3. Programski preduvjeti za instaliranje programske podrške

- Instalacijski paket programske podrške za internetsko bankarstvo Slatinska banka d.d.
- Oracle JRE Java Plug-in ažurna verzija (MS Internet Explorer)

#### 4. Instaliranje programske podrške

NAPOMENA: Za instaliranje programske podrške SignErgy potrebno je imati administratorske ovlasti na računalu.

Nakon preuzimanja instalacije s adrese https://www.slatinska-banka.hr/slbanka\_signergy\_v2.exe potrebno je izvršiti instaliranje preuzete datoteke.

Instalacijsku proceduru započinjete dvostrukim klikom na datoteku preuzetu s internetske stranice Banke.

Prikazat će se obavijest *Windows Kontrole korisničkih računa* (UAC) o promjenama postavki računala koje zahtijevaju dozvolu na razini administratora.

Odabirom tipke **Yes** potvrdit ćete početak instaliranja (slika 1.).

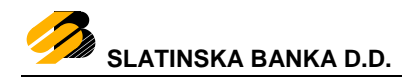

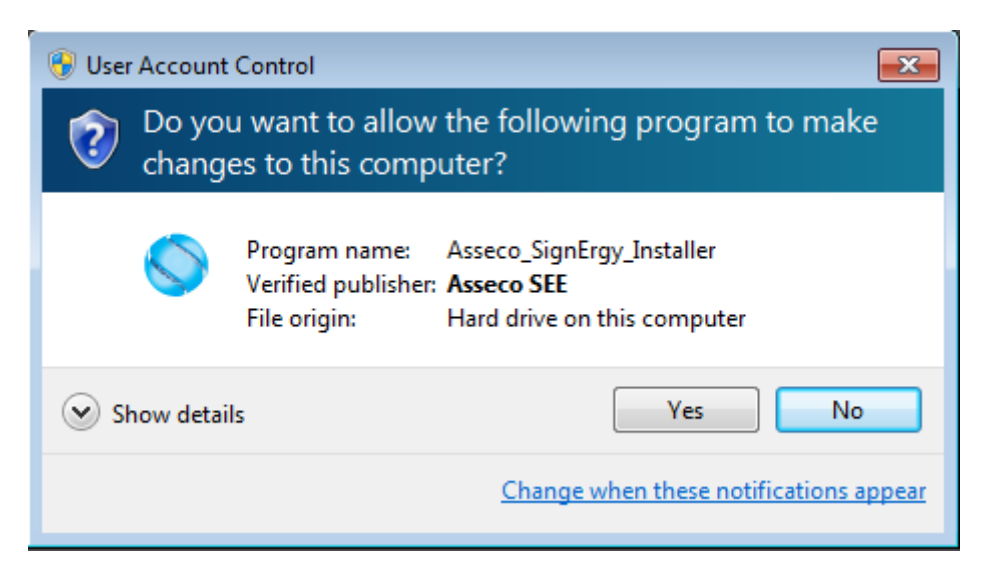

Slika 1. Kontrola korisničkih računa

Pojaviti će se prozor za odabir jezika instalacije, kako je prikazano na slici 2.

| Asseco_ | SignErgy - InstallShield Wizard                  |
|---------|--------------------------------------------------|
|         | Označite jezik aza instalaciju iz donjeg izbora. |
|         | Hrvatski 🗸                                       |
|         |                                                  |

Slika 2. Odabir jezika instalacije

Pokrenut će se priprema instalacije, kako je prikazano na slici 3.

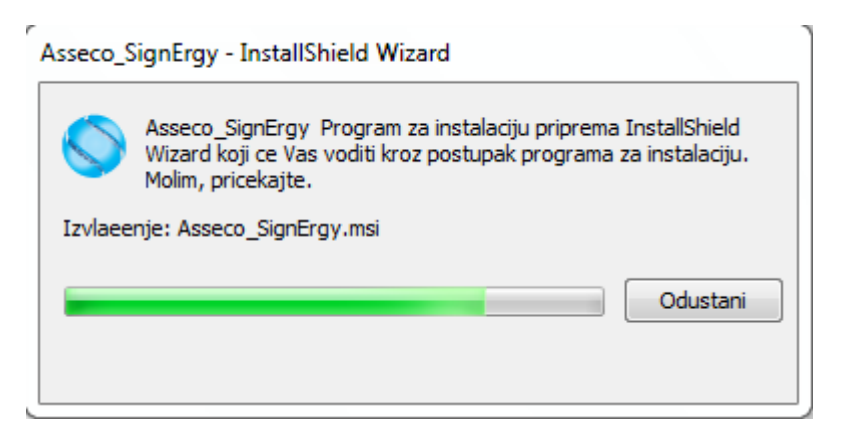

Slika 3. Početak instalacijske procedure

Za nastavak instalacijske procedure kliknite na Dalje > (slika 4.).

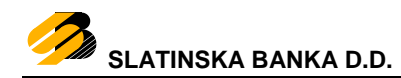

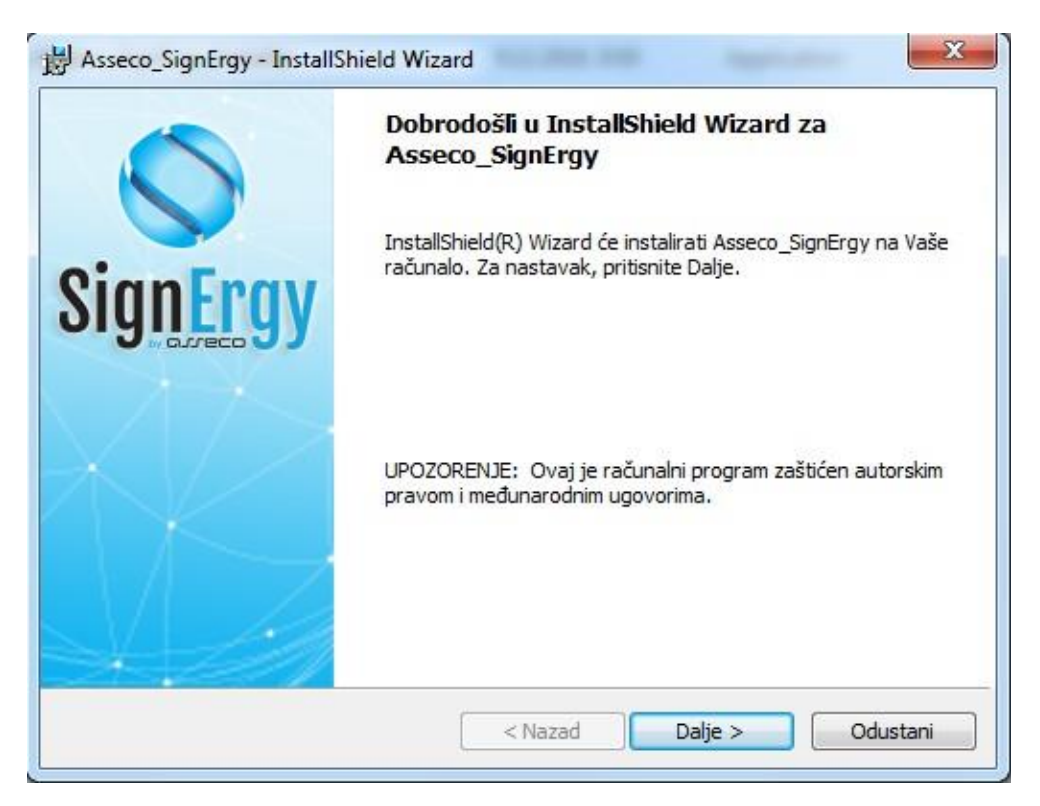

Slika 4. Odabir nastavka instaliranja

Pojavit će se poruka o pravnim uvjetima Asseco SEE d.o.o. koje je potrebno pozorno pročitati i prihvatiti kako biste započeli s instaliranjem programske potpore.

Nakon prihvaćanja pravnih uvjeta kliknite na Dalje > (slika 5.).

| B Asseco_SignErgy - InstallShield Wizard                                                                                                    | 3  |
|----------------------------------------------------------------------------------------------------|----|
| Licenčni ugovor<br>Molimo pažljivo pročitajte sljedeći licenčni ugovor.                                                                                                    | JŲ |
| Copyright © Asseco SEE d.o.o. 2016.<br>Asseco SEE d.o.o. ne odgovara korisniku za bilo koju direktnu ili<br>indirektnu štetu, izmaklu korist ili nematerijalnu štetu, uključujući gubitak<br>podataka ili narušavanje funkcionalnosti operativnog sustava, niti odgovara<br>za zahtjeve za naknadom štete koje korisniku upute treće osobe, a sve to<br>što nastane iz ili u vezi s korištenjem instalacijskih programa instaliranih<br>ovim paketom. |    |
| <ul> <li>Prihvaćam navedene pravne uvjete</li> <li>Ne prihvaćam navedene pravne uvjete</li> <li>InstallShield</li> <li>&lt; Nazad</li> <li>Dalje &gt;</li> <li>Odustani</li> </ul>                                                                                                    |    |

#### Slika 5. Prihvaćanje pravnih uvjeta Asseco d.d.

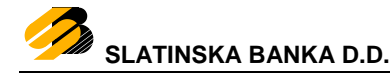

Otvorit će se novi prozor za početak instaliranja.

Klikom na započet ćete instaliranje programske potpore (slika 6.).

| Spreman za instalaciju prog<br>Čarobnjak je spreman početi in         | rama<br>Istalaciju.          | 0                           | Sign <mark>Er</mark> g |
|-----------------------------------------------------------------------|------------------------------|-----------------------------|------------------------|
| Pritisnite Instaliraj za početak i                                    | nstalacije.                  |                             |                        |
| Ako želite pregledati ili promijer<br>Odustani za izlaz iz čarobnjaka | niti postavke za instalaciju | u, pritisnite Nazad. Pritis | nite                   |
|                                                                       |                              |                             |                        |
|                                                                       |                              |                             |                        |
|                                                                       |                              |                             |                        |
|                                                                       |                              |                             |                        |
|                                                                       |                              |                             |                        |
|                                                                       |                              |                             |                        |
|                                                                       |                              |                             |                        |

Slika 6. Početak instaliranja programske potpore

Za završetak instaliranja programske potpore kliknite na Završi (slika 7.).

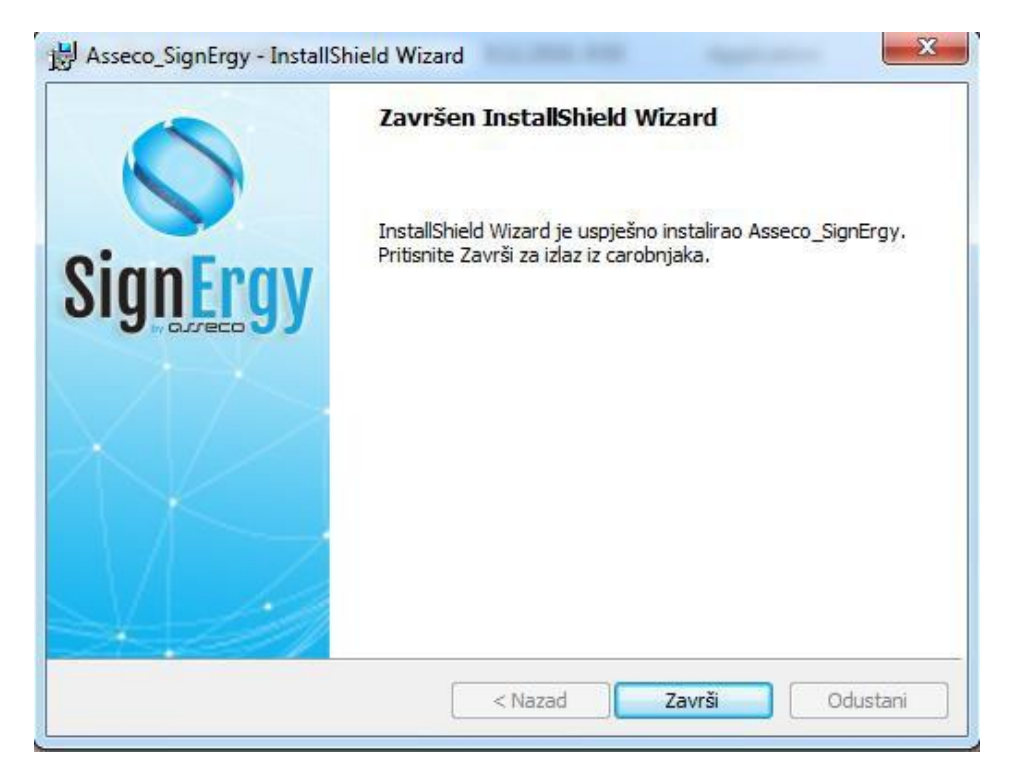

Slika 7. Završetak instaliranja programske potpore

## 5. Deinstaliranje programske podrške

Ako zbog bilo kojeg razloga želite deinstalirati aplikaciju SignErgy, putem upravljačke ploče, odabirom opcije "Programi i značajke", potrebno je ukloniti instalaciju.

Na operativnom sustavu Windows 7 kliknite na ikonu za Start i odaberite "Upravljačka ploča", a kod operativnih sustava Windows 8 i Windows 10 u pretragu upišite "Upravljačka ploča" ("Control Panel") te kliknite na ponuđeni rezultat pretrage kako je prikazano na slici 8.

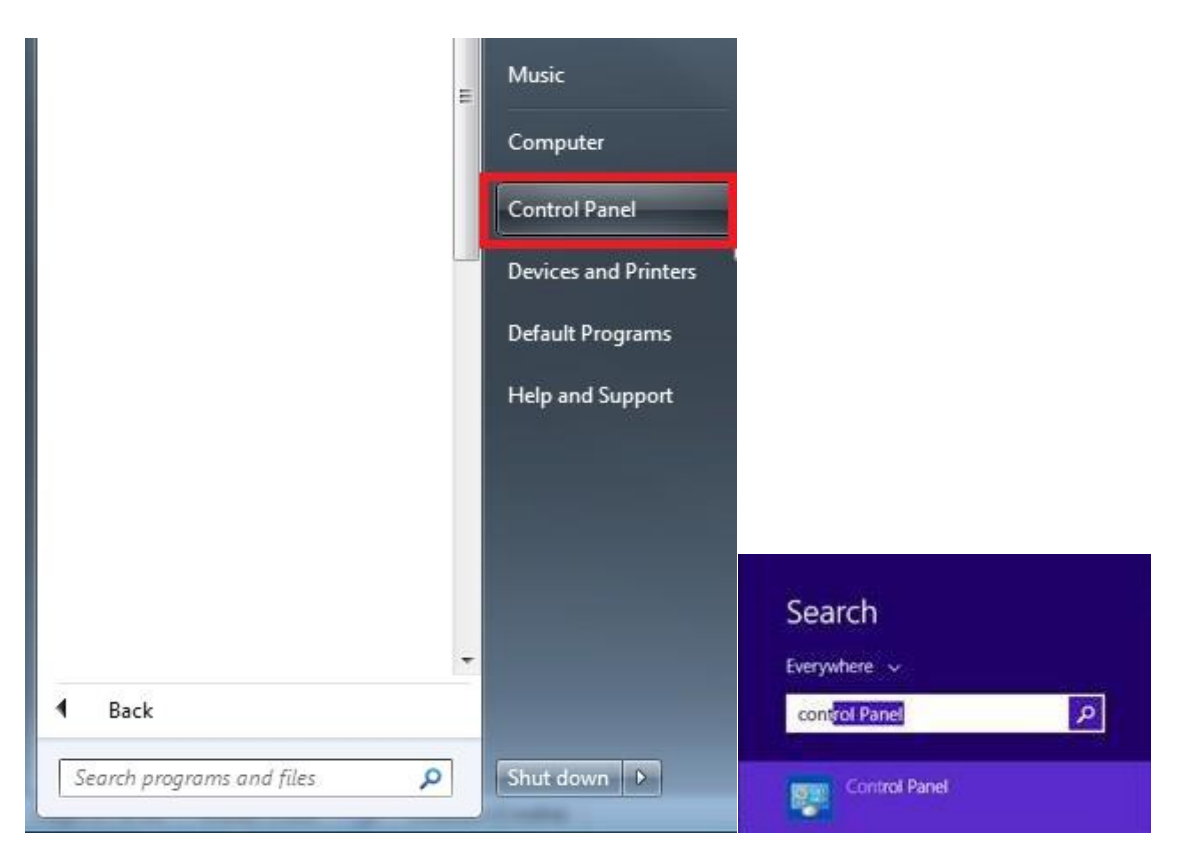

Slika 8. Otvaranje Control Panela

Na upravljačkoj ploči pod opcijom "Programi i značajke" (slika 9.)

| Control Panel + All Control Panel Items + |                                    |                                      |  |
|-------------------------------------------|------------------------------------|--------------------------------------|--|
| Adjust your computer's setting            | gs                                 |                                      |  |
| 🏲 Action Center                           | administrative Tools               | AutoPlay                             |  |
| Biometric Devices                         | Real BitLocker Drive Encryption    | 💶 Color Management                   |  |
| Credential Manager                        | Date and Time                      | 🛞 Default Programs                   |  |
| 🚔 Device Manager                          | B Devices and Printers             | j Display                            |  |
| Sase of Access Center                     | 🗾 Flash Player (32-bit)            | 📔 Folder Options                     |  |
| 🚽 Getting Started                         | 🔣 HomeGroup                        | 🚨 Indexing Options                   |  |
| S Intel® PROSet/Wireless Tools            | 🔁 Internet Options                 | 🕌 Java (32-bit)                      |  |
| 🙆 Lenovo - Airbag Protection              | 🜔 Lenovo - Fingerprint Manager Pro | 🛞 Lenovo - System Health and Diagno. |  |
| 🚇 Lenovo - Web Conferencing               | Location and Other Sensors         | () Mail (32-bit)                     |  |
| 🛂 Network and Sharing Center              | Rotification Area Icons            | Performance Information and Tools    |  |
| Phone and Modem                           | Power Options                      | Programs and Features                |  |

Slika 9. Programs and Features

otvara se popis instaliranih programa na Vašem računalu.

Odaberite aplikaciju SignErgy na popisu instaliranih aplikacija te klikom na "Uninstall" započnite postupak deinstaliranja (slika 10.).

| Sugar Street of Street of | No. New ADDR. on                                                                          |                                                     |              | -              |              | ) X |
|----------------------------------------------------------------------------------------------------|-------------------------------------------------------------------------------------------|-----------------------------------------------------|--------------|----------------|--------------|-----|
| 🕒 🔾 🗢 🕅 🕨 Control Panel 🛛                                                                                                    | <ul> <li>All Control Panel Items          <ul> <li>Programs and Fe</li> </ul> </li> </ul> | atures                                              | ✓ 44 S       | earch Programs | and Features | ,   |
| Control Panel Home<br>View installed updates<br>Turn Windows features on or                                                                                                    | Uninstall or change a program<br>To uninstall a program, select it from th                | n<br>ne list and then click Uninstall, Change, or l | Repair.      |                |              |     |
| off                                                                                                    | Organize 🔻                                                                                |                                                     |              |                | 100          | • 0 |
|                                                                                                    | Name                                                                                      | Publisher                                           | Installed On | Size           | Version      |     |
|                                                                                                    | S Asseco_SignErgy                                                                         | Asseco                                              | 8.3.2017.    | 153 MB         | 2.19.000     |     |
|                                                                                                    | 4                                                                                         |                                                     |              |                |              | •   |

Slika 10. Deinstaliranje aplikacije SignErgy

Pojavljuje se prozor kao na slici 11.

| Programs and Features                         |          |
|-----------------------------------------------|----------|
| Are you sure you want to uninstall Asseco_S   | ignErgy? |
| In the future, do not show me this dialog box | Yes No   |

#### Slika 11. Potvrda deinstaliranja

Klikom na yes postupak deinstaliranja programske potpore bit će dovršen.

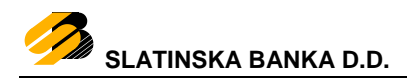

### 6. Prijava korisnika u Internet bankarstvo

Kod prijave u aplikaciju Internet bankarstvo otvoriti će se prozor kao na slici 12.

| Odabir certifikata        | ×                |
|---------------------------|------------------|
| Sign <u>Erg</u>           | y 🔒              |
| Informacije o certifikatu |                  |
| Serijski broj: L          |                  |
| Molimo unesite Vaš PIN    |                  |
| PIN                       |                  |
|                           | Potvrdi Odustani |

Slika 12. Prijava IB

Napomena:

U slučaju da ste internetski preglednik Mozilla Firefox instalirali nakon instaliranja aplikacije SignErgy, certifikate potrebne za rad s SignErgy-em potrebno je ručno dodati. Unutar mape C:\Program Files\Asseco\PKI Management Applications\SignErgy\_JRE\nss-3.11 nalazi se asseco\_cert\_install datoteka koju je potrebno pokrenuti kako bi se instalirali certifikati ili ih možemo instalirati unutar samog preglednika Mozilla Firefox.